## Entering a Utility Copy (UC) Transaction

Utility Copy (UC) Transactions are used to copy single batched or individual transactions into new transactions and/or batch numbers. However, entire batches **<u>cannot</u>** be copied.

| ACTION: L SCREEN:<br>FUNCTION: |       |      |        | uc   | USER]<br>OF | ID: AFNS<br>RG: |       |       |        |      |          |  |
|--------------------------------|-------|------|--------|------|-------------|-----------------|-------|-------|--------|------|----------|--|
| DOCUMENT SUSPENSE              |       |      |        |      |             |                 |       |       |        |      |          |  |
| S                              | BATCH |      |        |      | DOCU        | JMENT           |       |       | тлст   | TACT | PROCESS  |  |
| L                              | TYPE  | AGCY | NUMBER | TYPE | AGCY        | NUMBER          | STAT  | APPRV | DATE   | USER | (YYMMDD) |  |
|                                |       |      |        | PVQ  | AGC         | XAGC0000001     | ACCPT | 00000 | XX0320 | AFNS |          |  |

Once on the AFNS SUSF table, type an 'L' (leaf) in the action and 'uc' in the screen id. Make sure the last positions have been cleared.

The system enters 'NEW' in the function.

The '**UC**' is brought forward. The agency code and UC number must be entered before keying in the data.

Enter your agency's code.

Enter your agency's UC number or use the '#' sign for automatic numbering.

## **TB** Information:

| FUNCTION: | ed          |        | DO       | CID: UC         | AGC   | XAGC000000 | 1              |       |             |  |
|-----------|-------------|--------|----------|-----------------|-------|------------|----------------|-------|-------------|--|
| STATUS:   |             | BATID: |          |                 | ORG:  |            | 000-000 OF 000 |       |             |  |
| H-        |             |        |          |                 |       |            |                |       |             |  |
| NU        |             |        | R OF 3   | DOCUMENTS       | 3: 01 |            |                |       |             |  |
|           |             |        |          |                 |       |            |                |       |             |  |
|           |             |        |          |                 |       |            |                |       |             |  |
|           |             |        | OLD      |                 |       |            |                | NEW   |             |  |
| TRANS     | TRANS BATCH |        | DOCUMENT |                 | BATCH |            | DOCUMENT       |       |             |  |
| CODE      | AGCY        | NUMBER | AGCY     | NUMBER          | 2     | AGCY       | NUMBER         | AGCY  | NUMBER      |  |
|           |             |        |          |                 |       |            |                |       |             |  |
| 0.1 DV    |             |        | 100      | <b>WA GOOOO</b> | 0.01  |            |                | a d d | ¥7,0000000  |  |
| UI- PV    |             |        | AGC      | XAGCUUUU        | 1001  |            |                | AGC   | XAGCUUUUUUZ |  |
| 02-       |             |        |          |                 |       |            |                |       |             |  |
|           |             |        |          |                 |       |            |                |       |             |  |
| 03-       |             |        |          |                 |       |            |                |       |             |  |
|           |             |        |          |                 |       |            |                |       |             |  |
| 04-       |             |        |          |                 |       |            |                |       |             |  |
| 05-       |             |        |          |                 |       |            |                |       |             |  |

Once all information has been entered on the transaction, type '**ed**' in the function field. Remember an '**ed**' will perform an edit on the transaction data and display any errors.

DOCID: UC AGC XAGC0000001 FUNCTION: ORG: 001-001 OF 001 STATUS: SCHED BATID: H-NUMBER OF DOCUMENTS: 01 
 OLD
 NEW

 TRANS
 BATCH
 DOCUMENT

 CODE
 AGCY
 NUMBER

 AGCY
 NUMBER
 AGCY
AGC XAGC000001 01- PV AGC XAGC000002 02-03-04-05-A--\*HP00-NO ERRORS DETECTED

The user is informed by the informative message at the bottom of the screen that no errors were found.

Notice the status field has **SCHED**. A status of SCHED means the transaction is **SCHED**uled for OFF-LINE processing.

The system updates the counter in the top right corner every time a new screen is displayed. This allows the user to keep track of the line number. For example, the above screen displays **001-001 OF 001**. This means line one is displayed and that the transaction has only one line.

FUNCTION: r DOCID: UC AGC XAGC000001 JNCTION: **r** STATUS: SCHED ORG: 001-001 OF 001 BATID: H-NUMBER OF DOCUMENTS: 01 
 OLD
 NEW

 TRANS
 BATCH
 DOCUMENT

 CODE
 AGCY
 NUMBER

 AGCY
 NUMBER
 AGCY
01- PV AGC XAGC000001 AGC XAGC000002 02-03-04-05-A--\*HP00-NO ERRORS DETECTED

To run the transaction, key an 'r' in the function field.

DOCID: UC AGC XAGC000001 FUNCTION: STATUS: ACCPT 001-001 OF 001 BATID: ORG: H-NUMBER OF DOCUMENTS: 01 ----- OLD ---------- NEW ------TRANS BATCH DOCUMENT BATCH DOCUMENT CODE AGCY NUMBER AGCY NUMBER AGCY NUMBER AGCY NUMBER \_\_\_\_ \_\_\_\_ \_\_\_\_ \_\_\_\_\_ 01- PV AGC XAGC000001 AGC XAGC000002 02-03-04-05-A--\*HP20-DOCUMENT ACCEPTED

An **ACCPT** status indicates the transaction passed all edits and the transaction has updated the master tables.

The informative message at the bottom of the screen also informs the user the transaction is accepted.

Once the UC transaction is accepted, the new transaction (created by the UC) will load to the AFNS SUSF table with a status of HELD. In order for the new transaction (created by the UC) to process, please go into the HELD transaction and edit the transaction (function of ED).

<u>Note</u>: The new transaction (created by the UC) will have 'UCD' (for utility copy document) listed in the 'Last User' field of the AFNS SUSF screen.

**Note**: Once a UC transaction has accepted in the AFNS system, if your agency notices an error, the existing UC transaction **<u>cannot</u>** be changed. Instead the transaction created by the UC transaction can be corrected – as long as the incorrect information isn't part of the new transaction header. If the incorrect information is part of the new transaction header, delete the HELD transaction & create a new transaction with the correct information.